## 【ボルヒール塗布用器具注文サイト】注文~会員登録までの流れ

## ①ボルヒール塗布用器具注文サイトログインページへアクセス

ボルヒール塗布用器具注文サイトログインページへアクセスし、「未登録の方」より 「注文サイトへ移動」を押下してください。(ボルヒールログインページURLは<u>こちら</u>)

| <b>」Bスクエア</b><br>医療関係者向け情報<br>                                                                                                    | Q 検索 🖉 会員登録 🛛 🕵 くすり相談室 🛒 ボルヒール達布用観具注文サイト                                       |
|----------------------------------------------------------------------------------------------------|--------------------------------------------------------------------------------|
| ▲ 副剤情報 疾患病報 お役立ち情報<br>患者指導薬など                                                                                                    | JBファーマシスト 海外文献 学会・護済会 エキスパートDr<br>プラザ 海外文献 学会・護済会 シリーズ                         |
| <u>TOP</u> > <u>製物情報一覧</u> > <u>ポルヒール</u> > ポルヒール塗布用器具 注文サイト                                                                                                    |                                                                                |
| ボルヒール塗布用器具 注文サイト                                                                                                    | 製品情報ページはこちら、                                                                   |
|                                                                                                    | □ 操作方法の動画も公開中です。                                                               |
| 一時休止中の「電話」での受法を中止いたしました。<br>このたび、一時休止しておりました「電話」での受法を中止することといた<br>誠に勝手ではございますが、引き読者「Webサイト」または「FAX」での3<br>医療関係者の皆様にはご不低をおかけいたしますが、ご理解・ご協力のほど<br>メールアドレスと決付先情報をご登録いただ | としました。<br>受生のみとさせていただきます。<br>こ、何とぞようしくお願い申し上げます。<br>そくと、次回以路、後付先情報の入力の手順が省けます。 |
| 送付先情報の登録がお済の方                                                                                                    | 未登録の方                                                                          |
| ご登録のメールアドレス                                                                                                    | 主登録の方は ごちらからご利用ください                                                            |
| example@sample.co.jp                                                                                                    |                                                                                |
| ロダイン>                                                                                                    | 注文サイトへ移動><br>※注文後に送付先の新規登録ができます。                                               |

注文する器具の数量とお届け先情報を入力し、「確認」を押下してください。

| 1_スプレーセット<br>(目詰まり防止タイプ)                | 2_スプレーセット<br>エンドスプレータイプ<br>(組め30度: 32cm)           | 3_スプレーセット<br>エンドスプレータイプ<br>(斜め30度:25cm)    |  |
|-----------------------------------------|----------------------------------------------------|--------------------------------------------|--|
| 1_スプレーセット(目詰まり防止タイプ)                    | 2_スプレーセットタイプ_エンドスプレー<br>(斜め 30 度 32cm)             | 3_スプレーセットタイプ_エンドスプレー<br>(斜め 30 直 25cm)     |  |
|                                         |                                                    |                                            |  |
| 1 A A                                   |                                                    |                                            |  |
| オット中奈 - フゴレー1年                          |                                                    |                                            |  |
| ビット内容・スプレー1個<br>送気チューブ1本/袋<br>(10セット/箱) | セット内谷: スノレー1個<br>送気チューブ1本/袋<br>(10セット/箱)           | セット内容: スプレー1個<br>送気チューブ1本/袋<br>(10セット/箱)   |  |
| 品 番: MD-91300<br>塗布の様子                  | 品 番: MD-91130<br>■ 組み立て方法                          | 品 番:MD-91125                               |  |
|                                         | <ul> <li>塗布の様子</li> <li>****</li> </ul>            | ▶ 塗布の様子                                    |  |
| 注又数 違批∨ 相                               | 注又数 1♥ 相                                           | 注又数 選択 ♥ 相                                 |  |
| 2. お届け先をご入力くた                           | 35                                                 |                                            |  |
|                                         |                                                    |                                            |  |
| 施設名 🜌                                   | テスト                                                | とは用されて広告地田々と広志通にプロユノビンい                    |  |
|                                         | ※施設石が医療機関なが少し場合は、数9デバイス<br>デバイス使用医療機関名が未記入の場合は、お届に | を使用される医療機関ロを働き個にと 記入てたさい。<br>ナできない場合があります。 |  |
| 郵便番号 8番                                 | 111 - 1111                                         |                                            |  |
|                                         |                                                    |                                            |  |
| 注所後裔                                    | テスト                                                |                                            |  |
|                                         |                                                    |                                            |  |
|                                         |                                                    | <i>li</i>                                  |  |
|                                         |                                                    |                                            |  |
| 2話番号 82                                 | 000 - 0000 - 0000                                  |                                            |  |
| 所属 (83)                                 | テスト                                                |                                            |  |
|                                         |                                                    |                                            |  |
| 氏名 👩                                    | テスト                                                |                                            |  |
|                                         |                                                    |                                            |  |
| メールアドレス 👧                               | テスト                                                |                                            |  |
|                                         | (確認用)                                              |                                            |  |
|                                         | 7.41                                               |                                            |  |
| 土日祝日の受け取り 🚲                             | • 可 〇 不可                                           |                                            |  |
| 苗者                                      | 775                                                |                                            |  |
| -                                       |                                                    |                                            |  |
|                                         | ※塩肌なぶ医療塩間以外の得るは、 メデデビノライ                           | と途用ナガマ医療巡開ダムデロユノゼナい                        |  |
|                                         | ※ 爬設石が医療機関以外の場合は、必ずテバイスを                           | erig 用される医療機関名をこ記人ください。                    |  |

## 入力した内容を確認し、間違いがなければ「送信」を押下してください。

| ボルヒール塗布用器具 注文サイト                                                                                                    |                                                                                                    |  |  |  |
|----------------------------------------------------------------------------------------------------|----------------------------------------------------------------------------------------------------|--|--|--|
| ご注文情報                                                                                                    |                                                                                                    |  |  |  |
| 2.人<br>またままか。<br>・<br>・<br>・<br>・<br>・<br>・<br>・<br>く<br>く<br>人<br>に<br>し<br>ト<br>ト<br>い<br>く<br>、<br>人<br>・<br>し<br>ン<br>ト<br>い<br>・<br>、<br>ン<br>ト<br>の<br>・<br>、<br>、<br>く<br>・<br>人<br>、<br>、<br>く<br>、<br>人<br>、<br>く<br>、<br>人<br>、<br>く<br>、<br>人<br>、<br>、<br>、<br>、<br>、<br>、                                                                 | プレーセット セット内容:スプレー1個<br>ペスプレータイプ 送気チューブ1本/低 注文数 1 箱<br>(10セット/袖)<br>b30度:32cm) 品 貴:MD-91130                                                                                                    |  |  |  |
| お届け先情報                                                                                                    |                                                                                                    |  |  |  |
| 施設名                                                                                                    | テスト                                                                                                    |  |  |  |
| 郵便番号                                                                                                    | 111-1111                                                                                                    |  |  |  |
| 住所                                                                                                    | テスト                                                                                                    |  |  |  |
| 電話番号                                                                                                    | 000-0000-0000                                                                                                    |  |  |  |
| 所属                                                                                                    | <del>7</del> 2ŀ                                                                                                    |  |  |  |
| 氏名                                                                                                    | 772                                                                                                    |  |  |  |
| メールアドレス                                                                                                    | test@example.com                                                                                                    |  |  |  |
| 土日祝日の受け取り                                                                                                    | ក្                                                                                                    |  |  |  |
| 備考                                                                                                    | テスト                                                                                                    |  |  |  |
| <ul> <li>宅配便のお届け日について</li> <li>・営業日正午までのご注文は、当日発送いたします。</li> <li>・正午以降のご注文については、翌営業日の発送とさせていただきます。</li> <li>・ご到着は発送翌日を目途としていますが、地域により2日程度かかる可能性があります。</li> <li>・お届けは宅配便とさせていただきます。</li> <li>※毎月最終営業日のご注文につきましては、翌月営業日の発送手続きとなります。予めご了承ください。<br/>お急ぎの際はお手数ですがフリーダイヤル 0800-8008117 までおかけください。</li> <li>受付時間:月~金9時~17時半<br/>(土日祝日および弊機構休業日を除く)</li> </ul> |                                                                                                    |  |  |  |
| ご登録される情報は、暗号化された道信(S<br>社) イブドビッツによる情報管理システム                                                                                                    | 送信> 戻る<br>SL)で保温され、プライバシーマークやISO27001/JIS Q 27001, ISO20000-1, ISO2001の設証を取得している 株式会 読み解している 株式会 読み解している 株式会 読み解している 株式会 読み解している 株式会 読み解している 株式会 読み解している 株式会 読み解している 株式会 読み解している 株式会 読み解している 株式会 読み解している 株式会 読み解している 株式会 読み解している 株式会 読み解している 株式会 読み解している 株式会 読み解している 株式会 読み解している 株式会 読み解している 株式会 読み解している 株式会 読み解している 株式会 読み解している 株式会 読み解している 株式会 読み解している 株式会 読み得している 株式会 読み得している 株式会 読み得している 株式会 読み |  |  |  |

## 注文完了画面が表示されます。続けて会員登録をおこなう場合は、必須項目を入力し、 「確認」を押下してください。

| 〔注文完了                                                                                                    |                                                                                                    |
|----------------------------------------------------------------------------------------------------|----------------------------------------------------------------------------------------------------|
|                                                                                                    | ご注文ありがとうございました。                                                                                                    |
|                                                                                                    |                                                                                                    |
|                                                                                                    | ЈВスクエアТОР <b>ヘ</b> >                                                                                                    |
|                                                                                                    |                                                                                                    |
| 引き続き、送付先情報                                                                                                    | の新規登録や変更に進む                                                                                                    |
| ※送付先情報をご登録いた<br>ご登録済みの方、登録がる                                                                                             | こだくと、次回より所属や住所の登録が不要となります。<br>下要の方は、これで注文完了となります。                                                                                                    |
| <ul> <li>本サイトへのご登録は<br/>定させていただいてまりさせていただいてまうさせていただいてま</li> <li>ご記入いただきました<br/>ーに則り、安全に管理</li> <li>必要事項をご入力の上</li> </ul> | は、日本国内の医療機関にご勤務の医療関係者(医師、薬剤師、看護師、臨床検査技師等)に限<br>います。一般の方や国外の医療関係者の方、製薬企業等の医療関係企業の方のご登録は、お断<br>いりますのでご了承ください。<br>2個人情報は、各種情報提供及び調査依頼等に利用するものとし、弊機構のプライバシーポリシ<br>見させていただきます。<br>こ、送信ボタンを押してください。 |
| 超設名 🜌                                                                                                    | テスト                                                                                                    |
| 和便番号 刻刻                                                                                                    | 111 - 1111                                                                                                    |
| 主所参加                                                                                                    | テスト                                                                                                    |
| 副話番号 202                                                                                                    | 00 - 0 - 0000                                                                                                    |
|                                                                                                    |                                                                                                    |
|                                                                                                    | テスト                                                                                                    |
| F2 🔽                                                                                                    |                                                                                                    |
|                                                                                                    |                                                                                                    |
|                                                                                                    |                                                                                                    |
| メールアトレス 183                                                                                                    | test@example.com                                                                                                    |
|                                                                                                    | test@example.com                                                                                                    |
| 上日祝日受け取り 👧                                                                                                    | • 可 〇 不可                                                                                                    |
| ** =>_                                                                                                    |                                                                                                    |
| 用"气                                                                                                    |                                                                                                    |
|                                                                                                    | ご質問・ご不明な点がございましたら傷考欄にご入力ください。                                                                                                    |
|                                                                                                    | 産窓> リセット                                                                                                    |

入力した内容を確認し、間違いがなければ「登録」を押下してください。

|                   | ボルヒール塗布用器具 注文サイト |  |  |  |
|-------------------|------------------|--|--|--|
| 送付先情報のご登録 確認      |                  |  |  |  |
| 施設名               | テスト              |  |  |  |
| 郵便番号              | 111-1111         |  |  |  |
| 住所                | 721              |  |  |  |
| 電話番号              | 00-0-0000        |  |  |  |
| 所属                | 721              |  |  |  |
| 氏名                | 721              |  |  |  |
| メールアドレス           | test@example.com |  |  |  |
| 土日祝日受け取り          | न्               |  |  |  |
| 備考                | 721              |  |  |  |
| ご登録される情報は、暗号化された連 |                  |  |  |  |

以下のページが表示されれば会員登録完了です。 (※次回からは登録したメールアドレスにてログインが可能です。)

| ボルヒール塗布用器具 注文サイト                                   |                  |
|----------------------------------------------------|------------------|
| 送付先情報のご登録 完了                                       |                  |
| ご登録ありがとうございました。                                    |                  |
| ログインページヘン                                          |                  |
| このページは、当社が契約する株式会社パイプドビッツの情報管理システム「スパイラル」が表示しています。 | SPIRAL<br>2092 0 |

また、会員登録完了後、入力いただいたメールアドレス宛に、下記内容の会員登録完了 お知らせメールが自動送信されます。

件名:ボルヒール塗布用器具発注の会員登録が完了しました 〇〇病院  $\triangle \triangle \triangle A$ 0000先生 このたびは、ボルヒール塗布用器具の会員サイトにご登録いただきまして、 誠にありがとうございます。 下記URLよりログインくださいませ。 URL: https://www.jbpo.or.jp/med/di/product/device/bol/login.php \*なお、このメールは送信専用となっております。 お問い合わせは、下記メールアドレスまでお願いします。 ボルヒール塗布用器具受注担当 一般社団法人 日本血液製剤機構 事業本部内 E-Mail: bol device-gr@jbpo.or.jp